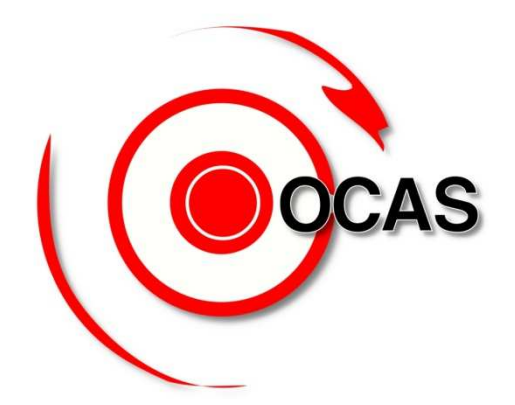

# OTOMATİK CMK-ATAMA SİSTEMİ AVUKAT MODÜLÜ KULLANIM KILAVUZU

# OCAS TÜRKİYE(KULLANMA KLAVUZU)

www.ocastürkiye.com adresinden girildiğinde karşınıza sizden il,tip,kullanıcı adı ve parola isteyen bir sayfa çıkmaktadır.Şehir kısmında <u>bulunduğunuz ili (örnek izmir)</u> ve Tip kısmında da <u>Avukat</u>ı seçiniz. Aşağıdaki örnekte görüldüğü gibi sizden istenilen bilgilerle sisteme giriş yapınız.

|                                          | OCAS TÜRKİYE                                                                              |                                            | I-3S Bilişim Grup                                                                                                |
|------------------------------------------|-------------------------------------------------------------------------------------------|--------------------------------------------|----------------------------------------------------------------------------------------------------|
| COCAS                                    | Otomatik CMK Atama Sistemi                                                                |                                            | Kurumsal Yazılım Çözümleri 🎾                                                                                     |
|                                          |                                                                                           | YASAL UYARI!                               |                                                                                                    |
| OCAS TÜRKİYE SİSTEL<br>YAPILACAK KAYIT V | MİNE YAPILAN HERTÜRLÜ VERİ GİRİŞİ VE MÜDAH/<br>VE GİRİŞİMLER TÜRK CEZA KANUNUNUN 10. BÖLÜ | ale kayıt altına alı<br>Münde düzenlenen f | NMAKDA OLUP KULLANIM İZNİ OLMAYAN KİŞİ YADA KURUMLARCA<br>İLİŞİM ALANINDA SUÇLAR KAPSAMINDA KABUL EDİLECEKTİR. ! |
|                                          | IP ADRI                                                                                   | ESINIZ : 88.248.31.1                       | 28                                                                                                    |
|                                          |                                                                                           |                                            |                                                                                                    |
|                                          | ĸ                                                                                         | ULLANICI GIRIŞİ                            |                                                                                                    |
|                                          | ŞEHİR:                                                                                    | İzmir                                      | ▼                                                                                                    |
|                                          | TİP;                                                                                      | SEÇİNİZ                                    | ×                                                                                                    |
|                                          | ADI:                                                                                      |                                            |                                                                                                    |
|                                          | PAROLA                                                                                    |                                            |                                                                                                    |
|                                          | · · · · · · · · · · · · · · · · · · ·                                                     |                                            |                                                                                                    |
|                                          | S S                                                                                       | ISTEME GIRIŞ                               |                                                                                                    |

Bilgileri doğru girip başarılı bir giriş yaptığınızda önünüze aşağıdaki gibi bir ekran gelir,bu ekranda gördüğünüz güvenlik resminiz eğer doğru ise şifrenizi giriniz ve <u>OTURUM AC</u> butonunu tıklayınız.

|     | KULLANICI GİRİŞİ                                     |   |
|-----|------------------------------------------------------|---|
|     | güvenlik<br>Resmi                                    |   |
|     | ŞİFRE:                                               |   |
|     | OTURUM AÇ                                            |   |
|     |                                                      |   |
|     |                                                      |   |
| Sis | temin İlk Kısmına Başarılı Şekilde Giri<br>Yaptınız. | ş |

Giriş sayfanızda sol tarafta menüler orta ekranda sistem ile ilgili alabileceğiniz haberler ve duyurular bulunmaktadır.

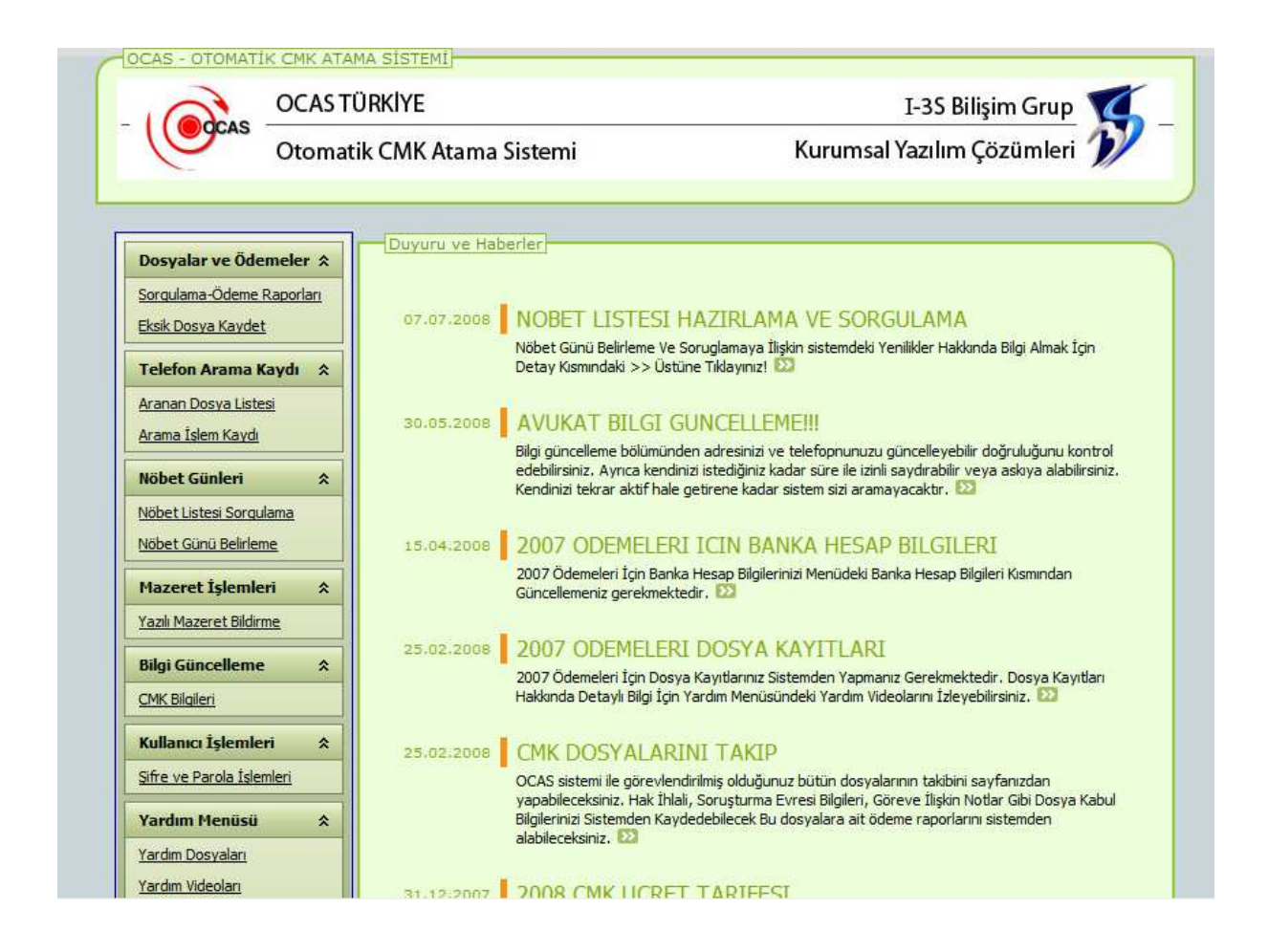

#### **DOSYALAR VE ÖDEMELER :**

**\*SORGULAMA ÖDEME RAPORLARI=Bu kısıma girildiğinde karşımıza aşağıda görülen sayfa gelecektir.** 

| Sorgulama-Ödeme Raporları |            | Yetki Belge | esi Yazdır     | Ödeme<br>Raporları | Dosya Kabul      | Ba | anka<br>oileri | Dos<br>Ipta | ya       |
|---------------------------|------------|-------------|----------------|--------------------|------------------|----|----------------|-------------|----------|
| Eksik Dosya Kaydet        |            |             |                |                    |                  |    | <b>-</b>       |             |          |
| Talafan Awana Kauda A     | -          | KAYIT TÜRÜ  | DOSYA DURUM    |                    |                  |    | KAYIT          | NO          | DOSYA NO |
|                           |            |             |                |                    |                  |    |                |             |          |
| Aranan Dosya Listesi      | SEC        | AVUKAT      | GASP BÜROSU    |                    |                  |    |                | 34461       |          |
| <u>Arama İşlem Kaydı</u>  | <u>SEC</u> | AVUKAT      | GAZİEMİR İLÇE  | JANDARMA KA        | RAKOLU           |    |                | 34501       |          |
| Nöbet Günleri 🖈           | <u>SEC</u> | AVUKAT      | İZMİR 3.AĞIR C | EZA MAHKEME        | Sİ BAŞKANLIĞI    |    |                | 9450        | 2008/12  |
| Nöbet Listesi Sorgulama   | <u>SEC</u> | AVUKAT      | İZMİR 4.AĞIR C | EZA MAHKEMES       | Sİ BAŞKANLIĞI    |    |                | 10006       | 2007/322 |
|                           | <u>SEC</u> | AVUKAT      | İZMİR 4.SULH C | EZA MAHKEME        | si               |    | 20085          | 50809       | 2008/176 |
| Nobet Gunu Belirleme      | <u>SEÇ</u> | AVUKAT      | İZMİR 4.SULH C | EZA MAHKEME        | si               |    | 20085          | 50810       | 2008/381 |
| Mazeret İslemleri 🖈       | <u>SEC</u> | AVUKAT      | İZMİR 5.ÇOCUK  | MAHKEMESİ          |                  |    |                | 9834        | 2007/32  |
| Vank Managat Dildinga     | <u>SEC</u> | AVUKAT      | İZMİR 6.ÇOCUK  | MAHKEMESİ          |                  |    |                | 9250        | 2008/132 |
|                           | <u>SEC</u> | AVUKAT      | İZMİR 8.ÇOCUK  | MAHKEMESİ          |                  |    |                | 9256        | 2008/102 |
| Bilgi Güncelleme 🛛 🛠      | <u>SEC</u> | AVUKAT      | İZMİR 8.ÇOCUK  | MAHKEMESİ          |                  |    |                | 9838        | 2008/136 |
| CMK Bilaileri             | <u>SEC</u> | AVUKAT      | İZMİR CUMHURİ  | YET BAŞSAVCI       | LIĞI             |    | 20073          | 02436       |          |
|                           | <u>SEC</u> | AVUKAT      | İZMİR CUMHURİ  | YET BAŞSAVCI       | LIĞI             |    | 20073          | 03739       |          |
| Kullanıcı İşlemleri 🛛 🛠   | <u>SEC</u> | AVUKAT      | KARŞIYAKA 1.SU | JLH CEZA MAH       | KEMESİ HAKİMLİĞİ | İ  | 20085          | 50677       |          |

Yetki belgenizi yazdırmak istiyorsanız listeden söz konusu olan dosyayı soldaki <u>SEC</u> butonuna tıklayarak seçiniz ve üstteki menüde bulunan <u>YETKİ BELGESİ YAZDIR</u> butonuna tıklayınız.Karşımıza aşağıdaki ekran gelecektir.

| 4 4 1 of 1 ▷ ▷                                               | ↓ 100% ▼                                                                  | Find   Next                         | Select a format                                              | + Export | ø (3         | ) |
|--------------------------------------------------------------|---------------------------------------------------------------------------|-------------------------------------|--------------------------------------------------------------|----------|--------------|---|
| İZMİR BAROSU BAŞKA                                           | NLIĞI                                                                     | тарін                               | SAVI                                                         |          | 1            |   |
| 1456 Sokak No: 16 K:6                                        | Alsancak/IZMIR                                                            | 14000                               | SAL                                                          |          | ( <b>9</b> ) |   |
| Tel: 0232 463 00 14 Hax                                      | 0232 463 66 74                                                            | 13/11/2008                          | 2007114539                                                   |          |              |   |
| Aşağıda bilgileri verilen do<br>gereğince belirtilen kişiler | syadaki istem gereği 5271 sayılı (<br>e avukat olarak görevlendirilmiş bu | Ceza Muhakemesi `<br>lunmaktasınız. | Yasası " nın 156.maddes                                      | i        |              |   |
| Bilgilerini ve gereğ                                         | jinin yerine getirilmesini rica ederii                                    | m                                   | Izahir Barosa<br>Yongtin Kacula Ada a<br>wakat Newza ERDEMIR |          |              |   |
|                                                              | Saygılarımla                                                              | C                                   | The Mult                                                     | 7        |              |   |
| KURUM :                                                      | GASP BÜROSU                                                               |                                     |                                                              |          |              |   |
| DOSYA NO :                                                   | 5                                                                         |                                     |                                                              |          |              |   |
| GÖREV GÜNÜ :                                                 | 13/11/2008                                                                |                                     |                                                              |          |              |   |
| AVUKAT AD SOYAD :                                            |                                                                           |                                     |                                                              |          |              |   |
| AVUKAT ADRESI :                                              |                                                                           |                                     |                                                              |          |              |   |
| İlçe:                                                        | KARŞIYAKA / İzmir                                                         |                                     |                                                              |          |              |   |
| BAŞVURUCULAR :                                               | Ad-Soyad                                                                  |                                     |                                                              |          |              |   |
|                                                              | - BAROCMK DENEME                                                          |                                     |                                                              |          |              |   |

Bu ekranın çıktısını almak için sağ üst köşede bulunan işaretli kısımdaki yazdır butonuna tıklandığınızda yetki belgenizi alabilirsiniz.

Eğer pdf formatında çıktı almak istiyorsanız aşağıdaki ekranda görünen işlemleri yapınız.

| 4 4 1 of 1 ▶ ↓                                                                                         | 100% 👻                                                                                | Find   Next                         | Select a format                                                                                                    | + | Export | Ø | E |
|----------------------------------------------------------------------------------------------------|---------------------------------------------------------------------------------------|-------------------------------------|----------------------------------------------------------------------------------------------------|---|--------|---|---|
| İZMİR BAROSU BAŞKA<br>1456 Sokak No: 16 K:6<br>Tel: 0232 463 00 14 Fax<br>Aşağıda bilgileri verilen do | NLIĞI<br>Alsancak/İZMİR<br>:: 0232 463 66 74<br>syadaki istem gereği 5271 sayılı Ceza | TARİH<br>13/11/2008<br>a Muhakemesi | Select a format<br>XML file with report data<br>CSV (comma delimited)<br>TIFF file<br>(Acrobat (PDF) file<br>Web archive<br>Excel<br>Yasası ' nın 156.maddesi | > |        |   |   |
| geregince beintlien kişlien                                                                            | e avukat olarak görevlendinimiş bulunr                                                | naktasiniz.                         | ~                                                                                                    |   |        |   |   |
| Bilgilerini ve gereç                                                                                   | jinin yerine getirilmesini rica ederim.                                               | /                                   | Izzhir Baross<br>Yougher Kuralu Adu a<br>Auskel Nikaser FEDEMUP                                                                                               |   |        |   |   |
|                                                                                                    | Saygılarımla                                                                          | C                                   | We Mult                                                                                                    |   |        |   |   |
|                                                                                                    |                                                                                       |                                     |                                                                                                    |   |        |   |   |
| KURUM :                                                                                                | GASP BÜROSU                                                                           |                                     |                                                                                                    |   |        |   |   |
| DOSYA NO :                                                                                             | <i>3</i>                                                                              |                                     |                                                                                                    |   |        |   |   |
| GÖREV GÜNÜ :                                                                                           | 13/11/2008                                                                            |                                     |                                                                                                    |   |        |   |   |
| AVUKAT AD SOYAD :                                                                                      |                                                                                       |                                     |                                                                                                    |   |        |   |   |
| AVUKAT ADRESI :                                                                                        |                                                                                       |                                     |                                                                                                    |   |        |   |   |
| İlçe:                                                                                                  | KARŞIYAKA / İzmir                                                                     |                                     |                                                                                                    |   |        |   |   |
| BAŞVURUCULAR :                                                                                         | Ad-Soyad                                                                              |                                     |                                                                                                    |   |        |   |   |
|                                                                                                    | - BAROCMK DENEME                                                                      |                                     |                                                                                                    |   |        |   |   |
|                                                                                                    |                                                                                       |                                     |                                                                                                    |   |        |   |   |

## Yapılacak İşlemler:

- 1- Şekilde görüldüğü gibi Acrobat(pdf) file 'ı seçiniz.
- 2- Seçtiğiniz ekranın yanındaki export butonunu tıklayınız.
- 3- Karşınıza gelen ekrandaki print butonunu tıklayınız.

İşleminiz tamamdır.

#### Ödeme Raporlarınızın çıktısını almak istiyorsanız üst menüdeki <u>ÖDEME RAPORLARI</u> butonunu tıklayınız.

| Dosvalar ve Ödemeler 🅱    | -          |            |                                        |            |               |             |                    |                |
|---------------------------|------------|------------|----------------------------------------|------------|---------------|-------------|--------------------|----------------|
| Sorgulama-Ödeme Raporları | Ye         | lgesi      | Görevlendirme Sonuç Raporu Gider Belge | si         | Ödeme Listesi | Dosya Kabul | Banka<br>Bilgileri | Dosya<br>Iptal |
| Eksik Dosya Kaydet        |            |            |                                        |            |               |             |                    |                |
|                           |            | KAYIT TÜRÜ | DOSYA DURUM                            | KAYIT NO   | DOSYA NO      |             |                    |                |
| Telefon Arama Kaydı 💲     |            |            |                                        |            |               |             |                    |                |
| Aranan Dosya Listesi      | <u>SEC</u> | AVUKAT     | GASP BÜROSU                            | 34461      | <u> </u>      |             |                    |                |
| <u>Arama İşlem Kaydı</u>  | <u>SEC</u> | AVUKAT     | GAZİEMİR İLÇE JANDARMA KARAKOLU        | 34501      |               |             |                    |                |
| Nöbet Günleri 🌣           | <u>SEC</u> | AVUKAT     | İZMİR 3.AĞIR CEZA MAHKEMESİ BAŞKANLIĞI | 9450       | 2008/12       |             |                    |                |
| Nikhat Listari Cara Jawa  | <u>SEC</u> | AVUKAT     | İZMİR 4.AĞIR CEZA MAHKEMESİ BAŞKANLIĞI | 10006      | 2007/322      |             |                    |                |
| Nobet Listesi Sorquiama   | <u>SEC</u> | AVUKAT     | İZMİR 4.SULH CEZA MAHKEMESİ            | 2008550809 | 2008/176      |             |                    |                |
| Nöbet Günü Belirleme      | <u>SEC</u> | AVUKAT     | İZMİR 4.SULH CEZA MAHKEMESİ            | 2008550810 | 2008/381      |             |                    |                |
| Mazeret İşlemleri 🖈       | <u>SEÇ</u> | AVUKAT     | İZMİR 5.ÇOCUK MAHKEMESİ                | 9834       | 2007/32       |             |                    |                |
| Vazik Mazorot Pildirmo    | <u>SEC</u> | AVUKAT     | İZMİR 6.ÇOCUK MAHKEMESİ                | 9250       | 2008/132      |             |                    |                |
|                           | <u>SEC</u> | AVUKAT     | İZMİR 8.ÇOCUK MAHKEMESİ                | 9256       | 2008/102      |             |                    |                |
| Bilgi Güncelleme 🛠        | <u>SEC</u> | AVUKAT     | İZMİR 8.ÇOCUK MAHKEMESİ                | 9838       | 2008/136      |             |                    |                |
|                           | SEC        | Δ.VI ΙΚΔΤ  | ÍZMÍR CLIMHURÍVET BASSAVCTI TĞI        | 2007302436 |               |             |                    |                |

# Bu alanda <u>GÖREVLENDİRME SONUÇ RAPORU , GİDER</u> <u>BELGESİ ve ÖDEME LİSTELERİNİN</u> çıktısı alınabilir.

#### A) Görevlendirme sonuç raporunun çıktısı:

| atamano                                                                                                    | avukatto                                                                                                    |                                                              |                                                    |          | _                    |
|----------------------------------------------------------------------------------------------------|----------------------------------------------------------------------------------------------------|--------------------------------------------------------------|----------------------------------------------------|----------|----------------------|
| 4 4 1 of 1 ≥ ⇒                                                                                                    | 100% -                                                                                                    | Find   Next                                                  | Select a format                                    | - Export | @ <b>(</b> <u></u> ] |
| Görevlendir                                                                                                    | me Sonuç Rap                                                                                                    | ooru                                                         |                                                    |          | Print                |
| Görev No :                                                                                                    | 2007114539 Görev Tarihi :                                                                                              | 13/11/2008                                                   |                                                    |          |                      |
| Kurum : GASP BÜROSU                                                                                                   | J                                                                                                    |                                                              |                                                    |          |                      |
| Dosya No : yok                                                                                                    |                                                                                                    |                                                              |                                                    |          |                      |
| <u>Konu - Suç :</u> Bilişim si                                                                                        | STEMINE GIRME                                                                                                    |                                                              |                                                    |          |                      |
| Avukat Ad-Soyad :                                                                                                    |                                                                                                    |                                                              |                                                    |          |                      |
| Kişi Tip Ad                                                                                                    | Soyad                                                                                                    |                                                              |                                                    |          |                      |
| Sanık BAROCMK                                                                                                    | DENEME                                                                                                    |                                                              |                                                    |          |                      |
|                                                                                                    | NOTLAR                                                                                                    |                                                              |                                                    |          |                      |
| SORUŞTURMA : TES                                                                                                    | <u>ST KAYDI</u>                                                                                                    |                                                              |                                                    |          |                      |
| HAK İHLALİ :                                                                                                    |                                                                                                    |                                                              |                                                    |          |                      |
| <u>GÖREV :</u>                                                                                                    |                                                                                                    |                                                              |                                                    |          |                      |
| Görevlendirildiğim yukarıd.<br>Gereğince Müdafi ve Vekil<br>İlişkin Yönetmelik geregi o<br>gönderilmesini talep ederi | a bilgileri verilen dosyaya ilişkin i<br>Ilerin Görevlendirilmeleri ile Yapıl<br>Jüzenlenecek ödeme listesinin C<br>m. | ödeme işlemlerinin<br>acak Ödemelerin U<br>umhuriyet Başsavc | yapılması ve CMK<br>sul ve Esaslarına<br>sılığı'na |          |                      |

# B) Gider Belgesinin Çıktısı:

| elgesi<br>udafi/Vekil Görevle | ndirilmesi Nedeniyl                                                                                                    | e Görevin İfasından                                                                                                    | Doğan                                                                                                    | • Export                                                                                                    | T                                                                                                    |
|-------------------------------|----------------------------------------------------------------------------------------------------|----------------------------------------------------------------------------------------------------|----------------------------------------------------------------------------------------------------|----------------------------------------------------------------------------------------------------|----------------------------------------------------------------------------------------------------|
| n Yazılı Beyandır             | verilen görevlendirme                                                                                                    | ile ilgili olarak yapmış                                                                                                    | olduğum                                                                                                    |                                                                                                    |                                                                                                    |
| YTL. zorunlu yo               | l ve diğer giderin taraf                                                                                                    | fima ödenmesini talep                                                                                                    | ederim.                                                                                                    |                                                                                                    |                                                                                                    |
| <u>i:</u> 13/11/2008          | Dosya No :                                                                                                    | yok                                                                                                    |                                                                                                    |                                                                                                    |                                                                                                    |
| GASP E                        | BÜROSU                                                                                                    |                                                                                                    |                                                                                                    |                                                                                                    |                                                                                                    |
| Ad                            | <u>Soyad</u>                                                                                                    |                                                                                                    |                                                                                                    |                                                                                                    |                                                                                                    |
| BAROCMK                       | DENEME                                                                                                    |                                                                                                    |                                                                                                    |                                                                                                    |                                                                                                    |
|                               | Av.                                                                                                    |                                                                                                    |                                                                                                    |                                                                                                    |                                                                                                    |
|                               | idafi/Vekil Görevle<br>n Yazılı Beyandır<br>liğim aşağıda bilgileri<br>YTL. zorunlu yo<br>L: 13/11/2008<br>GASP E<br>Ad<br>BAROCMK | idafi/Vekil Görevlendirilmesi Nedeniyl<br>n Yazılı Beyandır<br>liğim aşağıda bilgileri verilen görevlendirme<br>YTL. zorunlu yol ve diğer giderin tarat<br><br>i_: 13/11/2008 Dosya No :<br>GASP BÜROSU<br>Ad Soyad<br>BAROCMK DENEME | ari p pi 100%       Find Next         elgesi       idafi/Vekil Görevlendirilmesi Nedeniyle Görevin İfasından n'Yazılı Beyandır         liğim aşağıda bilgileri verilen görevlendirme ile ilgili olarak yapmış         YTL. zorunlu yol ve diğer giderin tarafima ödenmesini talep         i:       13/11/2008         Dosya No :       yok         GASP BÜROSU         Ad       Soyad         BAROCMK       DENEME         Av. | Image: Select a format         Elgesi         Idafi/Vekil Görevlendirilmesi Nedeniyle Görevin İfasından Doğan         n'zılı Beyandır         liğim aşağıda bilgileri verilen görevlendirme ile ilgili olarak yapmış olduğum         YTL. zorunlu yol ve diğer giderin tarafima ödenmesini talep ederim.         i:       13/11/2008         Dosya No :       yok         GASP BÜROSU         Ad       Soyad         BAROCMK       DENEME         Av. | ar 1 print       100%       Print       Next       Select a format       • Export         elgesi       idatfi/Vekil Görevlendirilmesi Nedeniyle Görevin İfasından Doğan         n Yazılı Beyandır         liğim aşağıda bilgileri verilen görevlendirme ile ilgili olarak yapmış olduğum         YTL. zorunlu yol ve diğer giderin tarafıma ödenmesini talep ederim.         i:       13/11/2008       Dosya No : yok         GASP BÜROSU         Ad       Soyad         BAROCMK       DENEME         Av. |

# C) Ödeme Listesinin Çıktısı:

| 4 1 of 2 🕨 🌬                       | 100%            | •       | Fir       | nd   Next    |     | Select a f | ormat | ¢ |   |
|------------------------------------|-----------------|---------|-----------|--------------|-----|------------|-------|---|---|
| CMK Uygula                         | ama S           | ervisi  |           |              |     |            |       |   | T |
| AVUKAT TCK AVUKAT A                |                 | SOYADI  |           |              |     |            |       |   |   |
| <u>Görev Yaptığı Kurum</u>         | <u>Dosya No</u> | Ad      | Soyad     | <u>Ücret</u> | -   | Gider      |       |   |   |
| EŞREFPAŞA POLİS KARAKOLU           | -               | BEKİR   | ŞAHİN     | 135          | YTL | 40         | YTL   |   |   |
| EŞREFPAŞA POLİS KARAKOLU           | -               | ERHAN   | HAS       | 135          | YTL | 40         | YTL   |   |   |
| EŞREFPAŞA POLİS KARAKOLU           | -               | MUSTAFA | ORHAN     | 135          | YTL | 40         | YTL   |   |   |
| EŞREFPAŞA POLİS KARAKOLU           | -               | NAİM    | BELTEN    | 135          | YTL | 40         | YTL   |   |   |
| KARŞIYAKA ÇOCUK BÜRO               | -               | BERKAN  | TUNÇ      | 135          | YTL | 40         | YTL   |   |   |
| KARŞIYAKA ÇOCUK BÜRO               | -               | MUSTAFA | BABACAN   | 135          | YTL | 40         | YTL   |   |   |
| HATAY KARAKOLU                     | -               | SATI    | ALKANLI   | 135          | YTL | 40         | YTL   |   |   |
| KONAK ÇOCUK BÜRO AMİRLİĞİ          | -               | Ö.FARUK | INCE      | 135          | YTL | 40         | YTL   |   |   |
| KONAK ÇOCUK BÜRO AMİRLİĞİ          | -               | YÜCEL   | KARABULUT | 135          | YTL | 40         | YTL   |   |   |
| KARŞIYAKA ÇOCUK BÜRO               | -               | SERKAN  | ÇALIŞKAN  | 135          | YTL | 40         | YTL   |   |   |
| KARŞIYAKA ASAYİŞ ŞUBE<br>MÜDÜRLÜĞÜ | 2               | BARKIN  | SEVLI     | 135          | YTL | 40         | YTL   |   |   |
| KARŞIYAKA MERKEZ<br>KARAKOLU       | -               | MALIK   | TAN       | 135          | YTL | 40         | YTL   |   |   |

Dosyayı kabul ettiğinizi belirtmek ve dosyayla ilgili kısa notlar eklemek için <u>DOSYA KABUL</u> butonunu tıklayınız.Karşımıza çıkan ekrandaki listeden söz konusu dosyayı aşağıdaki ekranda görüldüğü gibi soldaki <u>SEC</u> butonuna tıklayarak dosyayı seçiniz ve <u>DOSYA KABUL KAYDET</u> 'e tıklayınız.

| Dosyalar ve Ödemeler * Sorgulama-Ödeme Raporları | Ye         | etki Öde<br>elgesi Rap | me Dosya Kabul Kaydet Banka Bilgileri     | Dosya<br>Iptal |          |
|--------------------------------------------------|------------|------------------------|-------------------------------------------|----------------|----------|
| Eksik Dosya Kaydet                               |            |                        |                                           |                |          |
| Telefon Arama Kaydı 🛠                            |            | KAYIT TÜRÜ             | DOSYA DURUM                               | KAYIT NO       | DOSYA NO |
| Aranan Dosva Listesi                             |            |                        |                                           |                |          |
| Ardinari Dosya Listesi                           | SEC        | AVUKAT                 | GASP BÜROSU                               | 34461          |          |
| <u>Arama İşlem Kaydı</u>                         | SEC        | AVUKAT                 | GAZİEMİR İLÇE JANDARMA KARAKOLU           | 34501          |          |
| Nöbet Günleri 🛛 🛠                                | <u>SEC</u> | AVUKAT                 | İZMİR 3.AĞIR CEZA MAHKEMESİ BAŞKANLIĞI    | 9450           | 2008/12  |
| and the second                                   | <u>SEC</u> | AVUKAT                 | İZMİR 4.AĞIR CEZA MAHKEMESİ BAŞKANLIĞI    | 10006          | 2007/322 |
| Nobet Listesi Sorgulama                          | SEC.       | AVUKAT                 | İZMİR 4.SULH CEZA MAHKEMESİ               | 2008550809     | 2008/176 |
| Nöbet Günü Belirleme                             | SEC        | AVUKAT                 | İZMİR 4.SULH CEZA MAHKEMESİ               | 2008550810     | 2008/381 |
| Mazeret İslemleri 🗘                              | SEC.       | AVUKAT                 | ÍZMÍR 5.ÇOCUK MAHKEMESÍ                   | 9834           | 2007/32  |
| Vool Moorest Dilding                             | SEC        | AVUKAT                 | İZMİR 6.ÇOCUK MAHKEMESİ                   | 9250           | 2008/132 |
| <u>Yazili Mazeret Bildirme</u>                   | SEC        | AVUKAT                 | İZMİR 8.ÇOCUK MAHKEMESİ                   | 9256           | 2008/102 |
| Bilgi Güncelleme 🛛 🛠                             | SEC        | AVUKAT                 | İZMİR 8.ÇOCUK MAHKEMESİ                   | 9838           | 2008/136 |
| CMK Bilgilori                                    | SEC        | AVUKAT                 | İZMİR CUMHURİYET BAŞSAVCILIĞI             | 2007302436     |          |
|                                                  | SEC        | AVUKAT                 | İZMİR CUMHURİYET BAŞSAVCILIĞI             | 2007303739     |          |
| Kullanıcı İslemleri 🛛 🛠                          | SEC        | AVUKAT                 | KARSIYAKA 1.SULH CEZA MAHKEMESİ HAKİMLİĞİ | 2008550677     |          |

Sayfanın alt kısmında dosyanın ek notlarının tutulması için şekildeki gibi bir panel çıkar.

| SORUŞTURMA EVRESİ BİLGİLERİ | HAK İHLALİ ve KÖTÜ MUAMELE BİLGİLERİ | GÖREVLE İLGİLİ NOTLAR |
|-----------------------------|--------------------------------------|-----------------------|
|                             |                                      | *                     |
|                             |                                      |                       |
|                             |                                      | *                     |
|                             | D. KALEDINI COV. 14                  |                       |

Ek notları ilgili yerlere yazdıktan sonra <u>DOSYA KABUL</u> <u>BİLGİLERİNİ KAYDET</u> butonuna tıklayarak ek notlarınızı kaydedebilirsiniz. Banka bilgilerinizi görmek veya güncellemek için <u>BANKA</u> <u>BİLGİLERİ</u> butonunu tıklayınız.İlgili dosyayı soldaki <u>SEC</u> butonuna tılayarak seçiniz ve <u>BANKA BİLGİLERİMİ</u> <u>GÜNCELLE</u> butonuna tıklayınız.Sayfanın en altında şekildeki gibi bilgilerinizi güncelleyip kaydedebileceğiniz ya da bilgilerinizi iptal edebileceğiniz bir panel çıkacaktır.

| ANKA ADI  | İŞ BANKASI BANKASI |
|-----------|--------------------|
| UBE ADI   | AKSOY GİRNE ŞUBESİ |
| SUBE KODU | XXXX               |
| IESAP NO  | XXXXXXX            |
| IPTAL     | BILGILERI KAYDET   |

Dosyanızı iptal etmek istiyorsanız <u>DOSYA İPTAL</u> butonuna tıklayınız.Karşımıza çıkan listeden ilgili dosyayı aşağıda görüldüğü gibi soldaki SEÇ butonuna tıklayarak seçiniz ve <u>DOSYA İPTAL</u> butonunu tıkayınız.

| Asyman reducincier x                                   | Ye         | etki Ö    | deme     | Dosya Kabul                 | Banka      | Dosva     | ptal       |          |
|--------------------------------------------------------|------------|-----------|----------|-----------------------------|------------|-----------|------------|----------|
| <u>Sorqulama-Odeme Raporları</u><br>Eksik Dosva Kavdet | Be         | elgesi R  | aporlari |                             | Bilgileri  |           |            |          |
|                                                        |            | KAYIT TÜR | U DOSY   | A DURUM                     |            |           | KAYIT NO   | DOSYA NO |
| Telefon Arama Kaydı 🛠                                  |            |           |          |                             |            |           |            |          |
| Aranan Dosya Listesi                                   | SEC        | AVUKAT    | GASP     | BÜROSU                      |            |           | 34461      |          |
| <u>Arama İşlem Kaydı</u>                               | <u>SEC</u> | AVUKAT    | GAZİE    | MİR İLÇE JANDARM            | A KARAKOLL | J         | 34501      |          |
| Nöhet Günleri 🔷                                        | SEC        | AVUKAT    | İZMİR    | 3.AĞIR CEZA MAH             | EMESİ BAŞK | ANLIĞI    | 9450       | 2008/12  |
|                                                        | <u>SEC</u> | AVUKAT    | İZMİR    | 4. AĞIR CEZA MAH            | EMESİ BAŞK | ANLIĞI    | 10006      | 2007/322 |
| Nöbet Listesi Sorgulama                                | SEC        | AVUKAT    | İZMİR    | 4.SULH CEZA MAH             | EMESÍ      |           | 2008550809 | 2008/176 |
| Nöbet Günü Belirleme                                   | SEC        | AVUKAT    | İZMİR    | İZMİR 4.SULH CEZA MAHKEMESİ |            |           | 2008550810 | 2008/381 |
| Mazeret İslemleri 🔷                                    | SEC        | AVUKAT    | İZMİR    | 5.ÇOCUK MAHKEM              | ESİ        |           | 9834       | 2007/32  |
|                                                        | <u>SEC</u> | AVUKAT    | İZMİR    | 6.ÇOCUK MAHKEM              | ESİ        |           | 9250       | 2008/132 |
| Yazılı Mazeret Bildirme                                | SEC        | AVUKAT    | İZMİR    | ÍZMÍR 8.ÇOCUK MAHKEMESÍ     |            |           | 9256       | 2008/102 |
| Bilgi Güncelleme 🛛 🛠                                   | SEC        | AVUKAT    | İZMİR    | 8. ÇOCUK MAHKEMI            | ESİ        |           | 9838       | 2008/136 |
| CMK Bilgilori                                          | SEC        | AVUKAT    | İZMİR    | CUMHURİYET BAŞS             | AVCILIĞI   |           | 2007302436 |          |
|                                                        | <u>SEC</u> | AVUKAT    | İZMİR    | CUMHURİYET BAŞS             | AVCILIĞI   |           | 2007303739 |          |
|                                                        | SEC        | AVUKAT    | KADSI    | WARA 1 SHILL CETA           | MAHREMEST  | HARTMITCT | 2008550677 |          |

**\*EKSİK DOSYA KAYDET=** Bu kısım sisteme giriş yapılmayan, kayıt altında tutulmayan, elle atama yapılmış dosyaları sonradan sisteme kaydetmek için kullanılır.

Sol menüdeki <u>EKSİK DOSYA</u> KAYDET butonuna basıldığında karşımıza aşağıdaki gibi bir ekran çıkacaktır.

| Dosyalar ve Ödemeler \$           Sorgulama-Ödeme Raporları           Eksik Dosya Kaydet                                                                                                    | SEÇINIZ -                                                                                                    |
|----------------------------------------------------------------------------------------------------|----------------------------------------------------------------------------------------------------|
| Telefon Arama Kaydı       \$         Aranan Dosya Listesi          Arama İslem Kaydı       \$         Nöbet Günleri       \$         Nöbet Günü Belirleme       \$         Mözeret İşlemleri       \$         Yazılı Mazeret Bildirme       \$         Bilgi Güncelleme       \$         CMK Bilgileri       \$         Kullanıcı İşlemleri       \$         Şifre ve Parola İslemleri       \$ | Kişi BİLGİLERİ         Sanık - Mağdur<br>Türü:         SANIK         Ad:         Soyad:         Cinsiyet:       ERKEK         Doğum Tarihi:       1         1       1         Suç Tanımını Seçiniz          Kişi Ekle       Kişi Güncelle         W       Kişi Sil |
| Yardım Menüsü       *         Yardım Dosyaları       *         Yardım Videoları       *         Yardım Videoları       *         Çıkış       *         Sistemden Güvenli Çıkış       *         Kullanıcı Bilgileri       *                                                                                                    | SORUŞTURMA EVRESİ BİLGİLERİ HAK İHLALİ ve KÖTÜ MUAMELE BİLGİLERİ GÖREVLE İLGİLİ NOTLAR                                                                                                    |

İlk olarak en üstte bulunan <u>DOSYA TÜRÜ</u> kısmından dosyanızın türünü seçiniz. <u>KİŞİ BİLGİLERİ</u> alanında sanık-mağdur türü,o kişinin adı,soyadı,cinsiyeti,doğum tarihi bilgilerini doldurunuz ve hemen altında kişinin suç tanımını seçiniz.Bu bilgileri girdikten sonra <u>KİŞİ EKLE</u> butonuna basıp bekleyiniz.Karşınıza aşağıdaki gibi bir sayfa çıkacaktır.

| KİŞİ BİLGİLERİ<br>Sanık - Mağdur |         |         |                |   |
|----------------------------------|---------|---------|----------------|---|
| Türü:                            | SANIK   |         | •              |   |
| Ad:                              |         |         |                |   |
| Soyad:                           |         |         |                |   |
| Cinsiyet:                        | ERKEK   |         | -              |   |
| Doğum Tarihi:                    | 1 👻     | 1 -     | 2008 -         |   |
| BİLGİ VERMEMEK                   |         |         |                | - |
| Kişi Ekle 🛛 谢                    | Kişi Gü | incelle | 🕡 🛛 Kişi Sil 👔 | 9 |
| Adı S                            | oyadı   | Yaşı    | Suçu           |   |
| Sec DENEME D                     | ENEME   | 0       | BİLGİ VERMEMEK |   |
|                                  |         |         |                |   |
|                                  |         |         |                |   |
|                                  |         |         |                |   |

Aynı dosyanın içine varsa diğer sanık, sanık-mağdurun adını girmek için <u>SEC</u> e tıklayın, biraz bekleyip yukarıdaki kişi bilgilerini tekrar doldurunuz ve yine <u>KİŞİ EKLE</u> ye basınız.Girdiğiniz kişi bilgilerinin hatalı olduğunu fark ettiyseniz <u>SEC</u> e tıklayıp <u>KİŞİ GÜNCELLE</u> ile bilgileri değiştirebilirsiniz.Yaptığınız girişin yanlış olması durumunda ise yine <u>SEC</u> e tıklayıp <u>KİŞİ SİL</u> butonu ile kaydı silebilirsiniz.En alttaki <u>SORŞTURMA EVRESİ BİLGİLERİ</u>, <u>HAK İHLALİ VE</u> <u>KÖTÜ MUAMELE BİLGİLERİ</u> ve <u>GÖREVLE İLGİLİ</u> <u>NOTLAR</u> kısımlarına eklemek istediğiniz bilgiler varsa bunları ekleyip <u>DOSYA ONAYLA</u> butonuna basınız. Dosyanız sisteme kaydedilmiştir.

#### **TELEFON ARAMA KAYDI**

\*ARANAN DOSYA LİSTESİ= Bu kısımda aldığınız dosyaların takibini yapabilirsiniz.

Sol menüdeki <u>ARANAN DOSYA LİSTESİ</u> botununa tıkladığınızda karşınıza alttaki ekran çıkacaktır.

| Dosyalar ve Ödemeler                            | * | 1          | ARAMA ZAMANI        | ATAMA NO   | TALEP KURUMU                                 | KİŞİ SAYISI | KİŞİ ADI | KİŞİ SOYADI | KİŞİ YA |
|-------------------------------------------------|---|------------|---------------------|------------|----------------------------------------------|-------------|----------|-------------|---------|
| Sorgulama-Ödeme Raporla                         | n |            |                     |            |                                              |             |          |             |         |
| Eksik Dosva Kavdet                              |   | SEQ        | 18.11.2008 14:41:20 | 2008712243 | İZMİR 1.AĞIR CEZA MAHKEMESİ BAŞKANLIĞI       | 1           | AHMET    | YILDIZ      | 26      |
|                                                 |   | SEC        | 17.11.2008 15:40:30 | 2008712186 | İZMİR 1. AĞIR CEZA MAHKEMESİ BAŞKANLIĞI      | 1           | TEST     | TEST        | 0       |
| Telefon Arama Kaydı                             | * | SEC        | 17.11.2008 15:12:45 | 2008712186 | İZMİR 1.AĞIR CEZA MAHKEMESİ BAŞKANLIĞI       | 1           | TEST     | TEST        | 0       |
| Aranan Dosya Listesi                            |   | <u>SEC</u> | 01.11.2008 21:26:14 | 2007113811 | ÇINARLI NARKOTÎK BÜRO                        | 1           | ERDİ     | AKGÜL       | 19      |
| Arama İslem Kavdı                               |   | SEC        | 01.11.2008 15:41:25 | 2007501356 | İZMİR NÖBETÇİ SORGU HAKİMLİĞİ                | 1           | ERSİN    | KARADAYI    | 25      |
| CHI GHI YAN ANN ANN ANN ANN ANN ANN ANN ANN ANN |   | <u>SEC</u> | 30.10.2008 09:37:39 | 2007113644 | KONAK ÇOCUK BÜRO AMİRLİĞİ                    | 1           | ŞAHİN    | ÖZGÜRELİ    | 17      |
| Nöbet Günleri                                   | * | SEC        | 16.10.2008 15:28:26 | 2007302950 | KARŞIYAKA CUMHURİYET BAŞSAVCILIĞI            | 1           | KAHRAMAN | KANAT       | 15      |
| Nöbet Listesi Sorgulama                         |   | <u>SEC</u> | 16.10.2008 15:25:26 | 2007112749 | KONAK ÇOCUK BÜRO AMİRLİĞİ                    | 1           | BULUT    | SİĞLİN      | 13      |
| Nöbet Günü Belirleme                            |   | SEC        | 16.10.2008 15:19:45 | 2007112746 | BORNOVA ÇOCUK BÜRO AMİRLİĞİ                  | 3           | HAZAL    | DOLGUN      | 15      |
|                                                 |   | <u>SEC</u> | 16.10.2008 15:19:45 | 2007112746 | BORNOVA ÇOCUK BÜRO AMİRLİĞİ                  | 3           | EZGİ     | METE        | 16      |
| Mazeret İşlemleri                               | * | SEC        | 16.10.2008 15:19:45 | 2007112746 | BORNOVA ÇOCUK BÜRO AMİRLİĞİ                  | 3           | AYŞE     | AYDOĞAN     | 15      |
| Yazılı Mazeret Bildirme                         |   | <u>SEC</u> | 16.10.2008 14:00:47 | 2008710014 | KARŞIYAKA 2. ASLİYE CEZA MAHKEMESİ HAKİMLİĞİ | 1           | IDRIS    | ALTINEL     | 64      |
|                                                 |   | SEC        | 10.10.2008 15:17:26 | 2007105833 | KONAK ÇOCUK BÜRO AMİRLİĞİ                    | 1           | YÜCEL    | KARABULUT   | 16      |
|                                                 |   |            |                     |            |                                              |             |          |             |         |

Bu ekranda aldığınız dosyaların listesi bulunmaktadır.

\*ARAMA İŞLEM KAYDI= Bu kısımda arama işlem kayıtlarınızı sorgulayabilirsiniz.Aramalarınızın işlem zamanı ,basılan tuşlar ,sonuç dosyanın atama no'su ,müvekkilinizin adı,soyadı ve TCK'sının kayıtları bu kısımda tutulur.

Sol menüdeki <u>ARAMA İŞLEM KAYDI</u> butonuna tıkladığımızda karşımıza şekildeki gibi bir ekran çıkacaktır. Arama işlemlerinizin kayıtlarını sorgulamak için ilk olarak aşağıdaki şekilde görüldüğü gibi hangi kurumdaki dosyalarınızı sorgulamak istiyorsanız <u>KARAKOL</u>, <u>SAVCILIK</u>, <u>SORGU HAKİMLİĞİ</u> yada <u>MAHKEME</u> seçeneklerinden birini seçiniz ve <u>SORGULA</u> butonuna basınız.Aşağıdaki şekilde örnek olarak <u>KARAKOL</u> seçeneği seçilip <u>SORGULA</u> butonuna basılmıştır.

| Sorgulama-Ödeme Raporları |            | 5                   | SORGULA    | J        |         |            |             |             |
|---------------------------|------------|---------------------|------------|----------|---------|------------|-------------|-------------|
| <u>Eksik Dosya Kaydet</u> |            | ISLEM ZAMANI        | ATAMA NO   | KISI TCK | KISI AD | KISI SOYAD | BASILAN TUŞ | SONUC       |
| Telefon Arama Kaydı 🛠     |            |                     |            |          |         |            |             |             |
| Aranan Dosya Listesi      | SEC        | 01.11.2008 21:28:15 | 2007113811 | 52524    | ERDÍ    | AKGÜL      | 6055#       | Kabul       |
| Arama İslem Kaydı         | SEC        | 01.11.2008 21:27:07 | 2007113811 | 52524    | ERDÍ    | AKGÜL      | 6055#       | Şifre Doğru |
|                           | SEC        | 30.10.2008 09:39:44 | 2007113644 | 51928    | ŞAHİN   | ÖZGÜRELİ   | 6055#       | Kabul       |
| Nöbet Günleri 🏾 🕆         | <u>SEC</u> | 30.10.2008 09:38:36 | 2007113644 | 51928    | ŞAHİN   | ÖZGÜRELİ   | 6055#       | Şifre Doğru |
| Nöbet Listesi Sorgulama   | SEC        | 16.10.2008 15:27:38 | 2007112749 | 48996    | BULUT   | SİĞLİN     | YOK         | Kapalı      |

# NÖBET GÜNLERİ

#### \*NÖBET LİSTESİ SORGULAMA= Bu kısımda belirtilen tarih için nöbet listelerini sorgulayabilirsiniz. Sol menüdeki <u>NÖBET LİSTESİ SORGULAMA</u> butonuna tıkladığımızda karşımıza şekildeki gibi bir ekran çıkacaktır.

| Dosyalar ve Ödemeler 🋠    |                                                                             |         |  |  |  |  |  |  |
|---------------------------|-----------------------------------------------------------------------------|---------|--|--|--|--|--|--|
| Sorgulama-Ödeme Raporları |                                                                             |         |  |  |  |  |  |  |
| Eksik Dosya Kaydet        |                                                                             |         |  |  |  |  |  |  |
| Telefon Arama Kaydı 💲     |                                                                             |         |  |  |  |  |  |  |
| Aranan Dosya Listesi      | SURUŞTURMA V ÇEŞME V GECE                                                   |         |  |  |  |  |  |  |
| rama İşlem Kaydı          | NÖBET AYI                                                                   |         |  |  |  |  |  |  |
| Nöbet Günleri 🛛 🛠         | OCAK OŞUBAT OMART ONISAN OMAYIS OF                                          | AZIRAN  |  |  |  |  |  |  |
| Nöbet Listesi Sorgulama   | © TEMMUZ © AĞUSTOS © EYLÜL ◙ EKİM € KASIM € A                               | RALIK   |  |  |  |  |  |  |
| Nöbet Günü Belirleme      |                                                                             |         |  |  |  |  |  |  |
| 1azeret İşlemleri 🛛 🛠     | NOBET GUNU                                                                  |         |  |  |  |  |  |  |
| azılı Mazeret Bildirme    | 01 02 03 04 05 06 07 08 09                                                  | () 10   |  |  |  |  |  |  |
| Rilgi Güncelleme 🖈        |                                                                             | 9 () 20 |  |  |  |  |  |  |
| CMK Bilgileri             |                                                                             | 9 0/30  |  |  |  |  |  |  |
| Kullanıcı İslemleri 🔷     |                                                                             |         |  |  |  |  |  |  |
| Sifre ve Parola İslemleri | SORGULA                                                                     | SORGULA |  |  |  |  |  |  |
| Vince Management          | AVUKAT TCK AVUKAT ADI AVUKAT SOYADI AVUKAT SICIL SIRA                       |         |  |  |  |  |  |  |
| Carden Desculton          |                                                                             |         |  |  |  |  |  |  |
| ardım Videoları           | SEÇ         39409613870         GÜZİN         ŞENGÜN         5749         0 |         |  |  |  |  |  |  |
|                           | SEC 42418511556 SEYÎT DOLUNAY ONUR 7359 1                                   |         |  |  |  |  |  |  |
| Çıkış ×                   | SEC 30100018886 EEDINE EKINCI 3508 3                                        |         |  |  |  |  |  |  |

- 1- <u>LİSTE TÜRÜ VE LİSTE BÖLGESİ</u> kısmındaki <u>LİSTE</u> <u>TÜRÜ</u> kısmında <u>SORUŞTURMA</u> yada <u>KOVUŞTURMA</u> seçeneklerinden birini seçiniz.
- 2- <u>LİSTE</u> <u>BÖLGESİ</u> kısmından öğrenmek istediğiniz bölgeyi seçiniz.
- 3- <u>GECE-GÜNDÜZ</u> kısmından <u>GECE</u> yada <u>GÜNDÜZ</u> seçeneklerinden birini seçiniz.
- 4- Alttaki <u>NÖBET AYI</u> kısmında öğrenmek istediğiniz ayı seçiniz.
- 5- <u>NÖBET GÜNÜ</u> kısmından öğrenmek istediğiniz günü seçiniz.

#### 6- SORGULA butonuna basınız.

<u>SORGULA</u> butonunun alt kısımda girdiğiniz bilgiler için o tarihteki nöbet listesi karşınıza çıkacaktır. Şekildeki ekranda LİSTE TÜRÜ:SORUŞTURMA, LİSTE BÖLGESİ:ÇEŞME, GECE-GÜNDÜZ:GECE, NÖBET AYI:Ekim,NÖBET GÜNÜ:14 seçilmiştir.

**\*NÖBET GÜNÜ BELİRLEME=** Bu kısımda kendi nöbet günlerinizi belirleyebilir, hangi gün nöbetçi olduğunuza bakabilirsiniz.

Sol menüdeki NÖBET GÜNÜ butonuna tıkladığımızda karşımıza şekildeki gibi bir ekran çıkacaktır.

| Dosyalar ve Ödemeler 🛠           | NÖBET LÍSTESÍ                                      |
|----------------------------------|----------------------------------------------------|
| Sorgulama-Ödeme Raporları        | LISTE TÜRÜ VE LISTE BÖLGESI                        |
| Eksik Dosya Kaydet               | LĪSTE LĪSTE BOLGESĪ                                |
| Telefon Arama Kaydı 💲            | SEÇİNİZ - Seçiniz -                                |
| Aranan Dosya Listesi             |                                                    |
| Arama İşlem Kaydı                | NOBET AYI                                          |
| Nöbet Günleri 🏾 🛠                | O OCAK O ŞUBAT O MART O NISAN O MAYIS O HAZIRAN    |
| Nöbet Listesi Sorgulama          | O TEMMUZ O AĞUSTOS O EYLÜL O EKİM O KASIM O ARALIK |
| Nöbet Günü Belirleme             | SORGULA                                            |
| Mazeret İşlemleri 🛠              |                                                    |
| Yazılı Mazeret Bildirme          |                                                    |
| Rilgi Güncelleme                 |                                                    |
| CMK Bilgileri                    |                                                    |
|                                  |                                                    |
| Kullanıcı İşlemleri 🕆            |                                                    |
| <u>Sifre ve Parola İslemleri</u> |                                                    |
| Yardım Menüsü 🛛 🛠                | GECE LISTESI                                       |
| Yardım Dosyaları                 |                                                    |
| Yardım Videoları                 |                                                    |
| Çıkış ×                          |                                                    |
| Sistemden Güvenli Çıkış          | 31                                                 |
| Kullanıcı Bilgileri              | KAYDET                                             |
|                                  |                                                    |

Nöbet günlerinizi sorgulamak için;

- 1- <u>LİSTE TÜRÜ VE LİSTE BÖLGESİ</u> kısmından SORUŞTURMA yada KOVUŞTURMA seçeneklerinden birini seçiniz.
- 2- <u>LİSTE BÖLGESİ</u> kısmında bölgenizi seçiniz.
- 3- <u>NÖBET AYI</u> kısmından öğrenmek istediğiniz ayı/ayları seçiniz.
- 4- SORGULA butonuna basınız.

Aşağıdaki GÜNDÜZ LİSTESİ ve GECE LİSTESİ kısımlarında yanında işaret bulunan günler nöbetçi olduğunuz günlerdir.

Nöbet günü eklemek için;

 <u>LİSTE TÜRÜ VE LİSTE BÖLGESİ</u> kısmından SORUŞTURMA yada KOVUŞTURMA seçeneklerinden birini seçiniz.
 <u>LİSTE BÖLGESİ</u> kısmında bölgenizi seçiniz.
 <u>NÖBET AYI</u> kısmından istediğiniz ayı/ayları seçiniz.
 <u>GÜNDÜZ LİSTESİ</u> ve <u>GECE LİSTESİ</u> kısımlarında istediğiniz günleri seçiniz.
 KAYDET butonuna basınız.

Nöbet gününüz sisteme eklenmiştir.

## **MAZERET İŞLEMLERİ**

**\*YAZILI MAZERET BİLDİRME=** Bu kısımda dosyayı reddettiğiniz veya iptal ettiğiniz durumlarda sisteme giriş yaparak mazeretinizi yazılı olarak baronun okuyabileceği şekilde bildirebilirsiniz.

Sol menüdeki <u>YAZILI MAZERET BİLDİRME</u> butonuna tıkladığımızda karşımıza şekildeki gibi bir panel çıkacaktır.

| and a second second sec | ARANMA ZAMANI | ATAMA NO   | KİŞİ ADI | KİŞİ SOYADI  | KİŞİNİN YAŞI | SUÇ  | DOSYA NO      | DURUSMA TARÍHÍ | ARAMA NO | MAZERET | MAZERETE BARONUN CEVAB |
|----------------------------------------------------------------------------------------------------|---------------|------------|----------|--------------|--------------|------|---------------|----------------|----------|---------|------------------------|
| Sorgulama-Ödeme Raporları                                                                                                    |               |            |          |              |              |      |               |                |          |         |                        |
| Eksik Dosya Kaydet                                                                                                    |               |            |          |              | <u> </u>     | No d | ata to displa | y              | <u> </u> |         |                        |
| Telefon Arama Kaydı 🛠                                                                                                    |               |            |          |              |              |      |               |                |          |         |                        |
| Aranan Dosya Listesi                                                                                                    | GÖREV ÍPTALÍ  | VEYA TALEP | REDDÍ MA | ZERETINIZI Y | ZINIZ        |      |               |                |          |         |                        |
| Arama İşlem Kaydı                                                                                                    |               |            |          |              |              |      |               |                |          |         |                        |
| Nöbet Günleri 🔶                                                                                                    |               |            |          |              |              |      |               |                | ĉ        |         |                        |
| Niches Listeri Coverdance                                                                                                    |               |            |          |              |              |      |               |                |          |         |                        |
| INTERPORT OF CLUBING                                                                                                    |               |            |          |              |              |      |               |                | +        |         |                        |
| Nöbet Cüqü Belirleme                                                                                                    |               |            |          |              |              |      |               |                |          |         |                        |
| Nöbet Günü Belirleme                                                                                                    |               |            |          | 114750       | FTILANDET    |      |               |                |          |         |                        |
| Nöbet Günü Belirleme<br>Mazeret İşlemleri 🖈                                                                                                    |               |            |          | MAZER        | ET KAYDET    |      |               |                |          |         |                        |
| Nöbet Günü Belirleme<br>Mazeret İşlemleri 🌲<br>Yazılı Mazeret Bildirme                                                                                                    |               |            |          | MAZER        | ET KAYDET    |      |               |                |          |         |                        |
| Nobet Günü Belirleme<br>Mazeret İşlemleri 🌲<br>Yazılı Mazeret Bildirme                                                                                                    |               |            |          | MAZER        | ET KAYDET    | -    |               |                |          |         |                        |

Mazeretinizi <u>GÖREV İPTALİ VEYA TALEP REDDİ</u> <u>MAZERETİNİZİ YAZINIZ</u> kısmına yazdıktan sonra <u>MAZERET</u> <u>KAYDET</u> butonuna basınız. Mazeretiniz yazılı olarak sisteme kaydedilmiştir. **BİLGİ GÜNCELLEME** 

\*CMK BİLGİLERİ= Bu kısımda CMK bilgilerinizi güncelleyebilir, aktif olduğunuzu askıya alındığınızı yada istifa ettiğinizi belirtebilirsiniz.

Sol menüdeki CMK BİLGİLERİ butonuna tıkladığımızda karşımıza alttaki gibi bir ekran gelecektir.

| orqulama-Odeme Raporlari<br>Isik Dosya Kaydet | AVUKAT CMK DURUM |        |             |          |  |
|-----------------------------------------------|------------------|--------|-------------|----------|--|
| elefon Arama Kaydı 🔉                          | AVUKAT CMK       |        |             |          |  |
| ranan Dosya Listesi                           | ТСК              |        | BARO SICIL  | <u>n</u> |  |
| rama İşlem Kaydı                              | ADI              |        | CEP TELEFON |          |  |
| öbet Günleri 🖈                                | SOYADI           |        | ILÇE        |          |  |
| öbet Listesi Sorgulama                        | ADRES            |        |             |          |  |
| öbet Günü Belirleme                           |                  |        |             |          |  |
| 1azeret İslemleri ☆                           |                  | BILGIL | ERI KAYDET  |          |  |
| azılı Mazeret Bildirme                        | <u> </u>         |        |             |          |  |
|                                               |                  |        |             |          |  |
| ilgi Güncelleme 🛠                             |                  |        |             |          |  |

CMK Bilgilerinizi güncellemek için; <u>AVUKAT CMK</u> kısmında ilgili yerleri doldurarak yada önceden kayıtlı bilgilerinizi güncelleyerek <u>BİLGİLERİ KAYDET</u> butonuna basınız.

# <u>DURUM</u> kısmına tıkladığınızda karşımıza alttaki gibi bir ekran gelecektir.

| Dosyalar ve Ödemeler * Sorgulama-Ödeme Raporlan | AVUKAT BILGI GUNC | JRUM            |                 |       |  |  |
|-------------------------------------------------|-------------------|-----------------|-----------------|-------|--|--|
| Eksik Dosya Kaydet                              |                   | IN-AYRILDI-ASKI |                 |       |  |  |
| Telefon Arama Kaydı 🌣                           | HZ, BOLGE         |                 | MAH. BOLGE      |       |  |  |
| Aranan Dosya Listesi<br>Arama İşlem Kaydı       | Seçiniz           | •               | Seçiniz         | •]    |  |  |
| Nöbet Günleri 🏾 🛠                               | @ AKTIF           |                 | AKTIF           |       |  |  |
| Nöbet Listesi Sorgulama                         | C ASKIYA A        | LINDI           | C ASKIYA ALINDI |       |  |  |
| Nöbet Günü Belirleme                            | O ISTIFA          |                 | O ISTIFA        |       |  |  |
| Mazeret İşlemleri 🌣                             | K                 | AYDET           | KAYDET          |       |  |  |
| Yazılı Mazeret Bildirme                         | BÖLGE             | DURUM           | BÖLGE           | DURUM |  |  |
|                                                 | MERKEZ            | Aktif           | MERKEZ          | Aktif |  |  |
| Bilgi Güncelleme 🔹                              |                   |                 |                 |       |  |  |
| CMK Bilgileri                                   |                   |                 |                 |       |  |  |
| Kullanıcı İslemleri 🕆                           |                   |                 |                 |       |  |  |

Hazırlık evresi durumunuzu belirtmek için; <u>HZ.BÖLGE</u> kısmında bölgenizi seçip, <u>AKTİF</u>, <u>ASKIYA ALINDI</u> yada <u>İSTİFA</u> seçeneklerinden birini seçip <u>KAYDET</u> butonuna basınız.

Mahkeme evresi durumunuzu belirtmek için; <u>MAH.BÖLGE</u> kısmında bölgenizi seçip, <u>AKTİF</u>,<u>ASKIYA ALINDI</u> yada <u>İSTİFA</u> seçeneklerinden birini seçip <u>KAYDET</u> butonuna basınız.

**\*ŞİFRE VE PAROLA İŞLEMLERİ**= Bu kısımda şifrenizi ve parolanızı isteğiniz doğrultusunda değiştirebilirsiniz.

Sol menüdeki <u>ŞİFRE VE PAROLA İŞLEMLERİ</u> butonuna tıkladığımızda karşımıza alttaki gibi bir ekran çıkacaktır.

| roulama-Ödeme Raporları | ŞÎFRE ve PAROLA DEĞİŞTİR |                          |  |  |  |  |  |
|-------------------------|--------------------------|--------------------------|--|--|--|--|--|
| sik Dosya Kaydet        | ŞİFRE<br>DEĞİŞTİR: Evet  | PAROLA<br>DEĞİŞTİR: Evet |  |  |  |  |  |
| elefon Arama Kaydı 🛠    | ESKİ ŞİFRE:              | ESKĪ PAROLA:             |  |  |  |  |  |
| kranan Dosya Listesi    | YENÎ ŞIFRE:              | YENI PAROLA:             |  |  |  |  |  |
| rama İşlem Kaydı        | YENİ ŞÎFRE               | YENÎ PAROLA              |  |  |  |  |  |
| löbet Günleri 🛛 🛠       | TEKRAR:                  | TEKRAR:                  |  |  |  |  |  |
| löbet Listesi Sorgulama |                          |                          |  |  |  |  |  |
| Nöbet Günü Belirleme    | 2                        | ONAYLA                   |  |  |  |  |  |
| Mazeret İşlemleri 🛛 🛠   |                          |                          |  |  |  |  |  |
| Yazılı Mazeret Bildirme |                          |                          |  |  |  |  |  |

## KULLANICI İŞLEMLERİ:

**<u>\* ŞİFRE VE PAROLA İŞLEMLERİ =</u>**Bu kısımda şifre ve parola değişme işlemleri yapabilirsiniz.

<u>Şifre değişimi</u> için <u>ŞİFRE DEĞİŞTİR</u> kısmındaki <u>EVET</u>'e tıklayınız.İlgili yerleri doldurup <u>ONAYLA</u> butonuna basarak işlemi tamamlayınız.

Parola değişimi için <u>PAROLA DEĞİŞTİR</u> kısmındaki <u>EVET</u>'e tıklayınız.İlgili yerleri doldurup <u>ONAYLA</u> butonuna basarak işlemi tamamlayınız.

#### ÇIKIŞ :

**<u>\* SİSTEMDEN GÜVENLİ ÇIKIŞ =</u>** Bu buton işlemleriniz bittiğinde sistemden güvenli olarak çıkış yapmanızı sağlar.